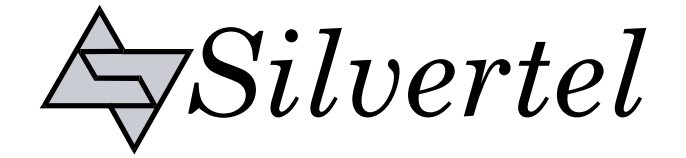

# Evaluation Board User Manual

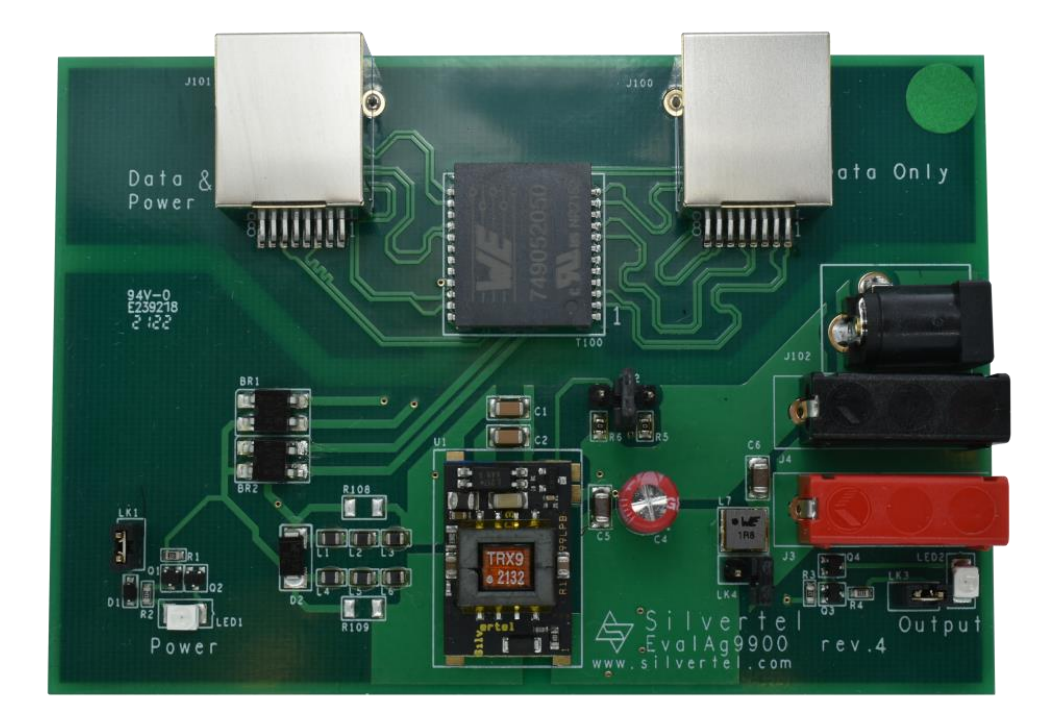

# EvalAg9900 Evaluation Board User Manual

Version 1.0 – June 2022

## EvalAg9900

#### Ultra-Miniature PoE Evaluation Board

## **Table of Contents**

| 1                 | Intro                                                   | duction                                                                                                    | 3                                      |
|-------------------|---------------------------------------------------------|----------------------------------------------------------------------------------------------------|----------------------------------------|
| 2                 | Kit C                                                   | Contents                                                                                                    | 3                                      |
| 3                 | Boar                                                    | d Layout                                                                                                    | 3                                      |
|                   | 3.1                                                     | Link Settings                                                                                                    | 3                                      |
|                   | 3.2                                                     | Input Output Connections                                                                                           | 3                                      |
| 4                 | Com                                                     | patible Models                                                                                                    | 4                                      |
| 5                 | Inpu                                                    | t                                                                                                    | 4                                      |
|                   | 5.1                                                     | Supply                                                                                                    | 4                                      |
|                   | 5.2                                                     | Power LED                                                                                                    | 4                                      |
|                   | 5.3                                                     | Operation                                                                                                    | 4                                      |
|                   | 5.4                                                     | Class Programming                                                                                                  | 5                                      |
| 6                 | Outr                                                    |                                                                                                    | E                                      |
| •                 | Ծաւր                                                    | /ul                                                                                                    | Э                                      |
| Ŭ                 | 6.1                                                     | Output Voltage Adjust                                                                                              | <b>э</b><br>5                          |
| Ŭ                 | 6.1<br>6.2                                              | Output Voltage Adjust<br>Output Filter                                                                             | <b>5</b> 5                             |
| U                 | 6.1<br>6.2<br>6.3                                       | Output Voltage Adjust<br>Output Filter<br>Output LED                                                               | <b>b</b><br>5<br>5<br>5<br>5           |
| Ū                 | 6.1<br>6.2<br>6.3<br>6.4                                | Output Voltage Adjust<br>Output Filter<br>Output LED<br>Output Voltage Adjust                                      | <b>5</b><br>5<br>5<br>5<br>5<br>5<br>5 |
| Ū                 | 6.1<br>6.2<br>6.3<br>6.4<br>6.1                         | Output Voltage Adjust<br>Output Filter<br>Output LED<br>Output Power<br>Data Output                                | <b>3</b> 555555                        |
| 7                 | 6.1<br>6.2<br>6.3<br>6.4<br>6.1<br>EMI.                 | Output Voltage Adjust<br>Output Filter.<br>Output LED.<br>Output Power<br>Data Output                              | <b>3</b> 55555 <b>6</b>                |
| 7<br>8            | 6.1<br>6.2<br>6.3<br>6.4<br>6.1<br>EMI.<br>Test         | Output Voltage Adjust<br>Output Filter<br>Output LED<br>Output Power<br>Data Output                                | <b>3</b> 55555 <b>66</b>               |
| 7<br>8<br>9       | 6.1<br>6.2<br>6.3<br>6.4<br>6.1<br>EMI.<br>Test<br>Addi | Output Voltage Adjust<br>Output Filter<br>Output LED<br>Output Power<br>Data Output<br>Setup<br>tional information | <b>5</b> 55555 <b>666</b>              |
| 7<br>8<br>9<br>10 | 6.1<br>6.2<br>6.3<br>6.4<br>6.1<br>EMI.<br>Test<br>Addi | Output Voltage Adjust<br>Output Filter<br>Output LED<br>Output Power<br>Data Output<br>Setup<br>tional information | <b>5</b> 55555 <b>6667</b>             |

## **Table of Figures**

| Figure 1: EvalAg9900 Board Layout | <br>, |
|-----------------------------------|-------|
| Figure 2: Basic Test Setup        | <br>I |

### 1 Introduction

This Manual is a guide to using the EvalAg9900 evaluation board fitted with one of Silvertel's Ag9900 ultra miniature PoE module with block or pin terminations for use in a wide variety of power over ethernet (PoE) applications. as such, it has been designed to pass through Ethernet data signals (10/100/1000/10GBASE-T) from the Midspan PSE (Power Sourcing Equipment) or PoE enabled switch connected to J101, onto the system connected to J100.

## 2 Kit Contents

- EvalAg9900 Evaluation Board
- Ag9900 series Module Soldered to Evaluation Board

### 3 Board Layout

![](_page_2_Figure_9.jpeg)

#### Figure 1: EvalAg9900 Board Layout

### 3.1 Link Settings

- LK1 Power In LED
- LK2 Output Adjust
- LK3 Power Out LED
- LK4 Pi filter bypass

### **3.2 Input Output Connections**

- J100 RJ45 Data pass through
- J101 RJ45 PoE connection
- J2 2.5mm DC Load Output
- J3&J4 Load Output

![](_page_3_Picture_1.jpeg)

# Evaluation Board User Manual

## 4 Compatible Models

| Output Voltage<br>(V) | Package         | Variant   |
|-----------------------|-----------------|-----------|
|                       | SMT             | Ag9903MTB |
|                       | Low Profile SMT | Ag9903LPB |
| 3                     | Low Profile DIL | Ag9903LP  |
|                       | Gull Wing SMT   | Ag9903MT  |
|                       | Gull Wing SMT   | Ag9903M   |
|                       | SMT             | Ag9905MTB |
|                       | Low Profile SMT | Ag9905LPB |
| 5                     | Low Profile DIL | Ag9905LP  |
|                       | Gull Wing SMT   | Ag9905MT  |
|                       | Gull Wing SMT   | Ag9905M   |
|                       | SMT             | Ag9912MTB |
|                       | Low Profile SMT | Ag9912LPB |
| 12                    | Low Profile DIL | Ag9912LP  |
|                       | Gull Wing SMT   | Ag9912MT  |
|                       | Gull Wing SMT   | Ag9912M   |
|                       | SMT             | Ag9924MTB |
| 24                    | Gull Wing SMT   | Ag9924MT  |
|                       | Gull Wing SMT   | Ag9924M   |

## 5 Input

### 5.1 Supply

The EvalAg9900 evaluation board can be powered using a compliant IEEE802.3af, or higher power, PoE PSE. The Power is extracted from the data pairsets using the LAN transformer T100. Data is then passively passed on to any peripheral equipment via J100, while the power is rectified to the correct polarity for the Ag9900 module using BR1 and BR2.

### 5.2 Power LED

LED1 illuminates when the module is being supplied with greater than 36V. This can be disabled by removing the jumper link LK1, removing this link does not affect the power being delivered to the Ag9900.

### 5.3 **Operation**

To ensure that the PSE does not apply power to a non-PoE enabled device the output port first checks for a valid PoE signature. If the PSE does not see a valid signature, then it will disconnect, wait approximately 2 seconds then try again.

Once a valid signature has been detected the PSE may then perform classification to determine the power requirement of the PD, only after this has occurred will the PSE supply power to the powered device.

V2.0 August 2022

### 5.4 Class Programming

The Ag9900 is internally set to Class 0, to be supplied with the full IEEE802.3af power allocation. As such, the EvalAg9900 does not contain any Class programming circuitry.

## 6 Output

#### 6.1 Output Voltage Adjust

By default, with no jumper present on LK2, the nominal output voltage of the fitted module will be present on the output connectors. This can be adjusted up or down by fitting a jumper to the adjust connector, LK2.

The EvalAg9900 is fitted with two adjust resistors. The down adjust resistor R5 and the up adjust resistor R6, both are fitted with a  $0\Omega$  resistor for the maximum adjustment.

To increase the output voltage the jumper should be positioned connecting the centre pin to the left pin of LK2, above R6.

To decrease the output voltage the jumper should be positioned connecting the centre pin to the right pin of LK2, above R5.

For configuring the output voltage to a user specific value, a different value resistor can be fitted in place of R5 or R6 to configure the module output the desired voltage. Contact Silvertel applications support for assistance selecting an appropriate value resistor.

#### 6.2 Output Filter

The EvalAg9900 is configured to Output filter B, see Ag9900 datasheet, when LK4 is not populated with a jumper. To change to Output Filter A, a jumper can be fitted to LK4, this will bypass the inductor in the pi filter, L7.

See the relevant datasheet for more details, regarding the output filter.

#### 6.3 Output LED

LED2 illuminates when the module is outputting. This can be disabled by removing the jumper link LK3, removing this link does not affect the power being supplied by the Ag9900.

#### 6.4 Output Power

The output voltage will be present on both the 2.5mm DC connector, J2 and the banana plug terminals J3 and J4.

J3 and the centre pin of J2 are the positive outputs, with the outer ring of J2 and J4 being the negative output.

### 6.1 Data Output

Any data that is provided over the PI (Ethernet cable) connected to the Data & Power port, J101 will be transposed onto the Data output port, J100 via the data transformer.

The data traces on the evaluation board have been designed to pass through 10/100/1000/10GBASE-T Ethernet data signals. No processing or amplification of this signal will be performed on the evaluation board.

## 7 EMI

The EvalAg9900 contains the recommended components for EMI filtering, see ANX-POE-EMI for more details.

The board is fitted with ferrite beads, L1-6; if these are not required, they can be effectively removed from the circuit by fitting R108 and R109 with  $0\Omega$  resistors.

## 8 Test Setup

Figure 2 shows the basic set up using the EvalAg9900 evaluation board powered by Silvertel's EvalAg6120 PSE.

The equipment required: -

- > EvalAg9900 fitted with compatible Silvertel Ag99xx PD Module.
- EvalAg6120 or other IEEE802.3 compliant PSE
- > Power supply unit, +44-57V output e.g. 60V bench power supply
- CAT5e or greater cables
- Application Circuit

Optional equipment: -Data source e.g. PC

![](_page_5_Figure_15.jpeg)

Figure 2: Basic Test Setup

## 9 Additional information

Full operating conditions and feature set can be found in the Ag9900 product datasheet, available from www.silvertel.com.

V2.0 August 2022

# EvalAg9900

#### Ultra-Miniature PoE Evaluation Board

### **10 Schematic**

![](_page_6_Figure_5.jpeg)

| © | Silver | Telecom | 2022 |
|---|--------|---------|------|
|   |        |         |      |

| V2.0 August 2022 |              |         |      |      |                    |                    |                 |              |                 |                 |                 |                 |                 |                 |                     |                     |
|------------------|--------------|---------|------|------|--------------------|--------------------|-----------------|--------------|-----------------|-----------------|-----------------|-----------------|-----------------|-----------------|---------------------|---------------------|
| 11 Bill of Mate  | Ð            | ri      | a    |      | S                  |                    |                 |              |                 |                 |                 |                 |                 |                 |                     |                     |
|                  |              |         |      |      |                    |                    |                 |              |                 |                 |                 |                 |                 |                 |                     |                     |
|                  | Jumper Links | PCB     | Link | Link | Ethernet Connector | DC Power Connector | Black Connector | Red Connecor | Resistor - 0805 | Resistor - 0805 | Resistor - 0603 | Resistor - 0603 | Resistor - 0603 | Resistor - 0603 | Ceramic multi-layer | Ceramic multi-layer |
|                  |              | Rev.1 - |      |      |                    |                    | 4n              | 4n           |                 |                 |                 |                 |                 |                 |                     |                     |

|                  |                                                             |             |           |                    | 62     | Total                  |                            |                       |                           |
|------------------|-------------------------------------------------------------|-------------|-----------|--------------------|--------|------------------------|----------------------------|-----------------------|---------------------------|
|                  |                                                             | •           | 1         | 10-18 <sup>1</sup> | 4      | LK1 - LK4              | Links                      | Jumper Links          |                           |
|                  |                                                             |             | _         |                    | 1      |                        | Rev.1 - 104.14mm x 71.12mm | PCB                   |                           |
|                  | Toby LHCS-02S-R-060-034, Wurth 61300211121                  | ,           | ю<br>,    | Through Hol        | ω      | LK1,LK3, LK4           | 2 Way                      | Link                  |                           |
|                  | Toby LHCS-03S-R-060-034, Wurth 61300311121                  | ,           | •         | Through Hol        | -      | LK2                    | 3 Way                      | Link                  |                           |
|                  | Toby 3004S-8821-SMT, Wurth 634108185421                     |             |           | SMT                | 2      | J100, J101             | RJ45                       | Ethernet Connector    |                           |
|                  | Toby DC-001-B-2.5MM-R, Wurth 694108301002                   | ,           | ф<br>,    | Through Hole       |        | J2                     | DC-001                     | DC Power Connector    |                           |
|                  | Hirschmann 973582100                                        |             | 1         | Through Hole       | -      | J4                     | 4mm PCB Socket             | Black Connector       |                           |
|                  | Hirschmann 973582101                                        |             |           | Through Hole       |        | J3                     | 4mm PCB Socket             | Red Connecor          |                           |
|                  | Royal Ohm, Eurohm & Yageo                                   | 1%          | 200mW     | 1206               | 0      | R108, R109 (Not Fittec | OR                         | Resistor - 0805       |                           |
|                  | Royal Ohm, Eurohm & Yageo                                   | 1%          | 125mW     | 0805               | 8      | R100 - R107            | 75R                        | Resistor - 0805       |                           |
|                  | Royal Ohm, Eurohm & Yageo                                   | 1%          | 63mW      | 0805               | 2      | R5,R6                  | OR                         | Resistor - 0603       |                           |
|                  | Royal Ohm, Eurohm & Yageo                                   | 1%          | 63mW      | 0603               | -      | R4                     | 33K                        | Resistor - 0603       |                           |
|                  | Royal Ohm, Eurohm & Yageo                                   | 1%          | 63mW      | 0603               | -      | R2                     | 47K                        | Resistor - 0603       |                           |
|                  | Royal Ohm, Eurohm & Yageo                                   | 1%          | 63mW      | 0603               | 2      | R1, R3                 | 330R                       | Resistor - 0603       |                           |
|                  | Samsung, NIC, TDK, Murata, Kemet & AVX, Wurth-885342208024  | 20%         | 2KV       | 1206               | 2      | C108, C109             | 1000pF 2KV                 | Ceramic multi-layer   |                           |
|                  | Samsung, NIC, TDK, Murata, Kernet, AVX & Wurth 885342207010 | 20%         | 250V      | 0805               | ∞      | C100 - C107            | 10nF                       | Ceramic multi-layer   |                           |
|                  | Multicomp MC1206F106Z250CT, Wurth 885012208069              | 20%         | 25V       | 1206               | 2      | C5,C6                  | 10µF                       | Ceramic multi-layer   |                           |
|                  | Multicomp MC1206B472K102CT, Wurth 885342208020              | 20%         | 1KV       | 1206               | 2      | C1,C2                  | 4.7nF                      | Ceramic multi-layer   |                           |
|                  | Vishay MAL203850101E3, Wurth 860010573007                   | 20%         | e 25V     | Through Hol        |        | C4                     | 100µF                      | Capacitor Electolytic |                           |
|                  |                                                             |             | 60V       | SOT323             | 4      | Q1,Q2,Q3,Q4            | BC846BW                    | NPN Transistor        |                           |
|                  | Wurth - 150 141 RS7 310 0                                   |             |           | SMT                | 2      | LED1, LED2             | RED LED                    | SM LED                |                           |
|                  | NPI43C1R8MTRF/OWI0403-1R8M-R-T1-LF/Wurth-74438356018        | 20%         | 3A        | SMD                | 1      | L7                     | 1.8µH                      | Inductor              |                           |
|                  | TDK MPZ2012S102A, Wurth 742792096                           | 25%         | ≥ 1A      | 0805               | 6      | L1 - L6                | ≥1000Ω@100MHz              | Ferrite Chip          |                           |
|                  | Wurth - 749052050                                           |             | 5         | SMT                | 1      | T100                   | 10G BaseT PoE+             | Transformer - Data    |                           |
|                  | Vishay, Fairchild                                           |             | r.        | SMT                | 2      | BR1, BR2               | MB4S, MB6S or S1ZB         | Bridge Rectifiers     |                           |
|                  | Wurth- 824 500 581, Vishay, ST Micro, Diodes Inc            |             |           | SMA                | -      | D2                     | SMAJ58A                    | Protection Diode      |                           |
|                  |                                                             |             |           | SOD323             | -      | D1                     | BZX384-C30                 | Zener Diode           |                           |
|                  | Silver Telecom Part                                         |             | а.        | Custom             | -      | U1                     | Ag9900                     | PD Module             |                           |
|                  |                                                             |             |           |                    |        |                        |                            |                       |                           |
| <u>Comments:</u> | <u>Supplier Pt NO:</u>                                      | <u>Tol:</u> | Rating    | Package:           | Qtv:   | Location:              | Value                      | <b>Description</b>    | <u>Silver</u><br>Part No. |
|                  |                                                             | ntial***    | / Confide | nd Company         | ate an | ****'Strictly Priv     |                            |                       |                           |
|                  | Date: 5th August, 2022                                      | - Rev.4     | Board     | g9900 Eva          | valA   |                        |                            |                       |                           |
|                  |                                                             |             |           |                    |        |                        |                            |                       |                           |

## User Manual

![](_page_7_Picture_5.jpeg)

#### **Ultra-Miniature PoE Evaluation Board**

## **Mouser Electronics**

Authorized Distributor

Click to View Pricing, Inventory, Delivery & Lifecycle Information:

Silvertel:

EvalAg9903LP EvalAg9912M EvalAg9905MT EvalAg9903M EvalAg9903MT EvalAg9905LP EvalAg9905M EvalAg9912LP EvalAg9912MT EvalAg9924M EvalAg9924MT